KeePassXC ist eine Software um eine sichere, verschlüsselte Passwort Datenbank zu speichern. Man kann damit verschiedene Passwörter abspeichern und muss sich künftig nur noch das Master-Passwort für KeePassXC merken.

Nach dem öffnen muss eine neue Datenbank angelegt werden, oder falls vorhanden eine bereits Existierende Datenbank geöffnet werden.

| 🛈 KeePassXC        |                                  |                        |                                      |                       | - 🗆      | $\times$ |
|--------------------|----------------------------------|------------------------|--------------------------------------|-----------------------|----------|----------|
| Datenbank Einträge | Gruppen Werkzeuge Ansic          | ht Hilfe               |                                      |                       |          |          |
| <b>6</b> 🕞 🔂       | · (+) (>) (×)                    | o <sub>d</sub> , o, c, | ·····                                | र्द्धे Q Suchen       | (Strg+F) | ?        |
|                    |                                  |                        |                                      |                       |          |          |
|                    |                                  |                        | )                                    |                       |          |          |
|                    | <b>Willk</b><br>Speichern Sie Ih | commen bei Ke          | ePassXC 2.7.4<br>n einer KeePassXC-D | <b>1</b><br>Patenbank |          |          |
|                    |                                  | Neue Datenbank         | erstellen                            |                       |          |          |
|                    |                                  | Existierende Datenb    | ank öffnen                           |                       |          |          |
|                    | Aus KeePass 1 importieren        | Von 1Password          | importieren                          | Aus CSV importieren   | ]        |          |
|                    |                                  |                        |                                      |                       |          |          |
|                    |                                  |                        |                                      |                       |          |          |
|                    |                                  |                        |                                      |                       |          |          |
|                    |                                  |                        |                                      |                       |          |          |

Anschließend benötigt die Passwort Datenbank einen Namen wie "Passwörter" oder "KIT-Passwörter".

| 🕖 Neue KeePassXC-Datenbank e | rstellen                   |                                                            | ?         | × |
|------------------------------|----------------------------|------------------------------------------------------------|-----------|---|
|                              | Allgemeine Info            | rmationen zur Datenbank                                    |           |   |
|                              | •<br>Bitte geben Sie den I | Namen und (optional) eine Beschreibung der neuen Datenbank | ein:      |   |
|                              | Datenbankname:             | Passwörter                                                 |           |   |
|                              | Beschreibung:              |                                                            |           |   |
|                              |                            |                                                            |           |   |
|                              |                            |                                                            |           |   |
|                              |                            |                                                            |           |   |
|                              |                            |                                                            |           |   |
|                              |                            |                                                            |           |   |
|                              |                            |                                                            |           |   |
|                              |                            |                                                            |           |   |
|                              |                            | Zurick Maine                                               | Abbrecher |   |
|                              |                            | Zuruck Weiter                                              | Abbrecher |   |

| Neue KeePassXC-Datenbank | : erstellen                                                                                                    | ?       | × |
|--------------------------|----------------------------------------------------------------------------------------------------|---------|---|
|                          | Verschlüsselungs-Einstellungen                                                                                                    |         |   |
|                          | Hier werden die Details der Verschlüsselung eingestellt. Sie können diese Details auch später in de<br>Datenbank-Einstellungen ändern. | n       |   |
|                          | Zeit zum Entschlüsseln: 1.0 s                                                                                                    | I       |   |
|                          | Datenbankformat: KDBX 4 (empfohlen)<br>Sofern Sie Ihre Datenbank nicht mit anderen Programmen öffnen müssen, sollten Sie immer das     | neueste | a |
|                          | Fortgeschrittene Einstellung                                                                                                    | gen     |   |
|                          | Zurück Weiter Abb                                                                                                    | rechen  |   |

Die Einstellungen zur Verschlüsselung kann man auf Standard Einstellungen belassen.

Anschließend muss das Master-Passwort für die Datenbank erstellt werden. Bitte wählen Sie hier ein sicheres Passwort, das möglichst auch Zahlen und Sonderzeichen enthält.

| Ein Satz von nur Ihnen be | kannten Anmeldedaten, der Ihre Datenbank schützt. |         |
|---------------------------|---------------------------------------------------|---------|
| Passwort eingeben:        | ••••••                                            |         |
| Passwort bestätigen:      | •••••                                             |         |
|                           |                                                   | Abbrech |
|                           |                                                   |         |
|                           | Zusätzlichen Schutz hinzufügen                    |         |
|                           |                                                   |         |
|                           |                                                   |         |
|                           |                                                   |         |
|                           |                                                   |         |

Speichern Sie im nächsten Schritt die Passwort Datenbank ab. Als sicheren Ort empfiehlt sich hier das persönliche Home-Laufwerk U: (<u>\\sccfs-home.scc.kit.edu\home</u>)

| 🛈 Datenbank speich                                                               | iern als                                                                  |      |
|----------------------------------------------------------------------------------|---------------------------------------------------------------------------|------|
| $\leftarrow \rightarrow \checkmark \uparrow$                                     | = > Dies > home (\\sccfs-home.scc.kit.ed ~ C Q home (\\sccfs-home.scc.kit |      |
| Organisieren 🔻                                                                   | Neuer Ordner 📃 👻 😗                                                        |      |
| <ul> <li>&gt; OneDrive</li> <li>&gt; Dieser PC</li> <li>&gt; Netzwerk</li> </ul> | Name Ânderungsdatum Typ Größe                                             |      |
| Dateiname:                                                                       | Passwörter ~                                                              |      |
| Dateityp:                                                                        | KeePass 2-Datenbank (*.kdbx)                                              | -]   |
| ∧ Ordner ausblende                                                               | en Speichern Abbrechen                                                    | .:.) |

Sie können in der Passwort-Datenbank Ihren ersten Eintrag erstellen. Klicken Sie hierzu auf das + im oberen Bereich.

| 🚺 Passwörter - KeeP | PassXC —                                                                                                    |            |
|---------------------|----------------------------------------------------------------------------------------------------|------------|
| Datenbank Einträge  | e Gruppen Werkzeuge Ansicht Hilfe                                                                                                    |            |
| <b>-</b> . 4        | ] ▼ 🕀 🛞 😫 🗣 🗣 🦿 🖬 ▼ 🚺 🕸 🔍 Suchen (Strg+F)                                                                                                    | ) ?        |
| Coot                | Image: Weight of the second second secon | Geändert   |
| Suchen und Tags     | Root Allgemein Teilen Auto-Type Aktiviert Suche Aktiviert                                                                                                    | ×          |
| 🗟 Suche löschen     | Ablaufdatum Nie                                                                                                    |            |
| 🗟 Alle Einträge     | Notizen                                                                                                    |            |
| C Abgelaufen        |                                                                                                    |            |
| eq Schwache Passi   |                                                                                                    |            |
|                     |                                                                                                    |            |
|                     |                                                                                                    | 0 Einträge |

Als Titel empfiehlt sich der Name des Programmes oder der Webseite für den das Passwort gültig ist. Anschließend können Sie ihren Benutzernamen und ein Passwort eintragen. Mit einem klick auf das quadratische Tresor Symbol können Sie sich ein sicheres Passwort generieren lassen.

| 💓 Passwörter - Ke | ePassXC       | - O X                                 |
|-------------------|---------------|---------------------------------------|
| Datenbank Einträ  | ige Gruppen W | erkzeuge Ansicht Hilfe                |
| 🗁 🗊 (             | € · (         |                                       |
| Root • Eintrag    | hinzufügen    |                                       |
|                   | Titel:        | Name des Programms                    |
| - <b>1</b>        | Benutzername: | KIT-Kürzel                            |
| Eintrag           | Passwort:     | ••••••••••••••••••••••••••••••••••••• |
| ₽                 | URL:          | https://example.com                   |
| Fortgeschritten   | Tags:         |                                       |
|                   | Läuft ab:     | 20.01.2023 15:01 Vorgaben 🔻           |
| (1)               | ✓ Notizen:    |                                       |
| Symbol            |               |                                       |
|                   |               |                                       |
| Auto Turo         |               |                                       |
| wito-Type         |               |                                       |
|                   |               | OK Abbrechen                          |
|                   |               | 0 Einträge                            |

Hier können Sie die Länge und die verwendeten Zeichentypen für das Passwort auswählen.

\_\_\_\_\_

| Passwort erzeugen               | ? >                         |
|---------------------------------|-----------------------------|
| •••••                           | \[\] C =                    |
| asswort-Qualität: Ausgezeichnet | Entropie: 112.76 bit        |
| Passwort Passphrase             |                             |
| Länge:                          | 20 + Fortgeschritten        |
| Zeichentypen                    |                             |
|                                 |                             |
| A-Z a-z 0-9 /                   | * + & Erweitertes ASCII     |
|                                 |                             |
|                                 |                             |
|                                 |                             |
|                                 | Schließen Passwort anwenden |
|                                 |                             |

In der Liste können sehen Sie nun Ihren neuen Passworteintrag. Mit einem Rechtsklick darauf können Sie Ihr Passwort, aber auch Ihren Benutzernamen kopieren.

| 🕦 Passwörter - Keef                                                                                   | PassXC                                                 |                                        |                                                                                                    |                       | _                        |                        | ×        |
|----------------------------------------------------------------------------------------------------|--------------------------------------------------------|----------------------------------------|----------------------------------------------------------------------------------------------------|-----------------------|--------------------------|------------------------|----------|
| Datenbank Einträg                                                                                     | e Gruppen Werkzeuge Ansicht Hilfe                      |                                        |                                                                                                    |                       |                          |                        |          |
|                                                                                                    | • • • • • • •                                          | ······································ | · 袋 ·                                                                                                    | <b>λ</b> Suchen       | (Strg+F)                 | )                      | ?        |
| Root                                                                                                  | 🕅 🛇 Titel 🔺                                            | Benutzername                           | URL                                                                                                    | Notizen               | (                        | Geändert               |          |
|                                                                                                    | P Name des Programms                                   | KIT-Kürzel                             | <ul> <li>Benutzername</li> <li>Passwort kopie</li> <li>Attribut kopiere</li> <li>TOTP</li> <li>Tags</li> <li>Auto-Ausfüllen</li> </ul> | kopieren<br>ren<br>en | Strg+E<br>Strg+C         | 0 01 202<br>}          | •        |
| I                                                                                                    | Root / Name des Programms                              |                                        | <ul> <li>Ø Eintrag bearbei</li> <li>Ø Eintrag klonen.</li> <li>Ø Eintrag löschen</li> </ul>                                            | iten<br>              | Strg+E<br>Strg+K<br>Entf |                        |          |
|                                                                                                    | Aligemein Fortgeschritten Auto-Type                    |                                        | ① Neuer Eintrag                                                                                                    |                       | Strg+N                   | l I                    | h        |
| Suchen und Tags<br>ଝ୍ଟି Suche löschen<br>ଝ୍ଟି Alle Einträge<br>ଝ୍ଟି Abgelaufen<br>ଝ୍ଟି Schwache Passs | Benutzername KIT-Kürzel<br>Passwort<br>Tags<br>Notizen |                                        | <ul> <li>URL öffnen</li> <li>Favicon herunte</li> </ul>                                                                                | erladen               | Strg+U<br>Strg+U         | Jmschalt+<br>Jmschalt+ | -U<br>-D |
|                                                                                                    |                                                        |                                        |                                                                                                    |                       |                          | 1 Eint                 | rag      |